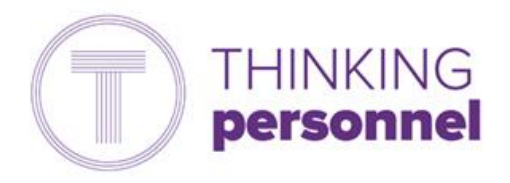

Thinking Personnel HR Self Service Portal Guidance Notes

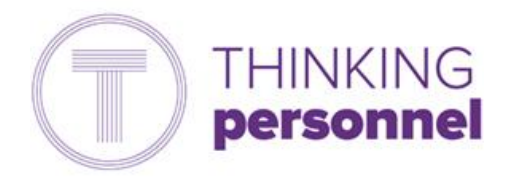

# Contents

- P1: Login Page and HR Portal Menu
- P2: Welcome Page and Accessing Payslips and P60s
- P3: Bank Details and Personal Details
- P4: Other Absences
- P5: Sickness Self-Certification

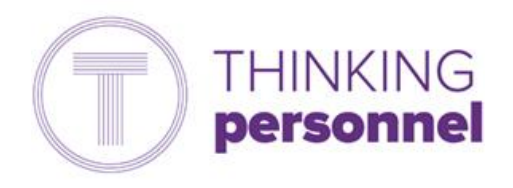

#### Login Page

This guidance document will explain how to access the HR Self-Service Portal and use some of the key features that you may find useful when using the system day-to-day.

| iğe<br>o | NKING<br>NY = 72 | isch | 0015 |  |          |            |            |       |   |  |  |  |  |
|----------|------------------|------|------|--|----------|------------|------------|-------|---|--|--|--|--|
|          |                  |      |      |  |          |            |            |       |   |  |  |  |  |
|          |                  |      |      |  | i tre    | 2          |            |       |   |  |  |  |  |
|          |                  |      |      |  | Forgetan | Per en til | Click Here | , the | 1 |  |  |  |  |
|          |                  |      |      |  | 2        | La Bar     | oon .      | 100   | 0 |  |  |  |  |
|          |                  |      |      |  |          |            |            |       |   |  |  |  |  |
|          |                  |      |      |  |          |            |            |       |   |  |  |  |  |
|          |                  |      |      |  |          |            |            |       |   |  |  |  |  |
|          |                  |      |      |  |          |            |            |       |   |  |  |  |  |

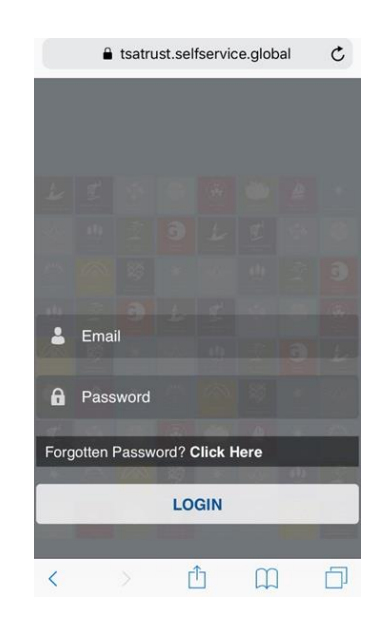

When logging into the system your username will be your email address and your password will be your National Insurance number. You will be able to access the system remotely and from a laptop, tablet or smartphone as well as in school.

#### **HR Portal Menu**

|                                                  |                                                    | 🌡 New Startes 📽 Team Members 🤻 Ounge Ressord 🔒 Legnst |
|--------------------------------------------------|----------------------------------------------------|-------------------------------------------------------|
| <b>Hi Sam,</b><br>Please select an option below: | <ul> <li>Thinking Schools Academy Trust</li> </ul> |                                                       |
| # RETURN TO HOMEPAGE                             |                                                    |                                                       |
| # Welcome >                                      |                                                    |                                                       |
| L New Starter                                    |                                                    | <u>त्</u>                                             |
| Probation                                        |                                                    |                                                       |
| 🖡 Leaver 🔶 🔪                                     | NEW STARTER PROBATION                              | LEAVER                                                |
| 🛓 Personal 🔰 💙                                   |                                                    |                                                       |
| Employment                                       |                                                    |                                                       |
| Claims                                           |                                                    |                                                       |
| Sickness                                         |                                                    |                                                       |
| 🛧 Annual Leave                                   | PERSONAL EMPLOYMENT                                | CLAIMS                                                |
| †∰ Other Absences >                              |                                                    |                                                       |

Once you log into the HR Portal Menu you will be able to see the above screen. This will give you a range of options.

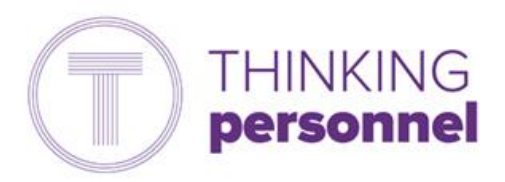

## Welcome Page

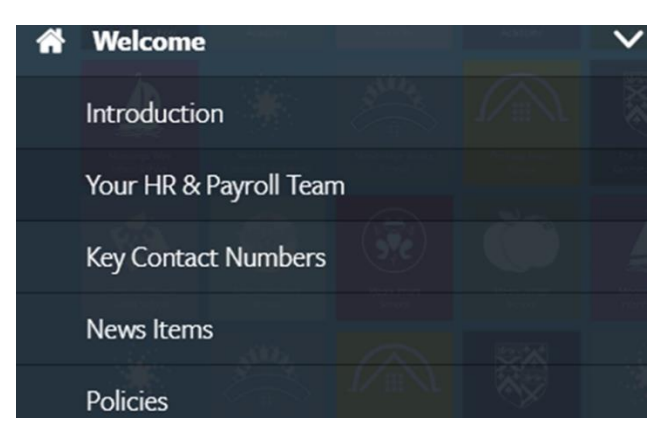

The 'Welcome' tab shows a drop down menu with a range of guidance, news items, key information and contact details. If you have any questions on this, please do not hesitate to contact a member of the HR Team.

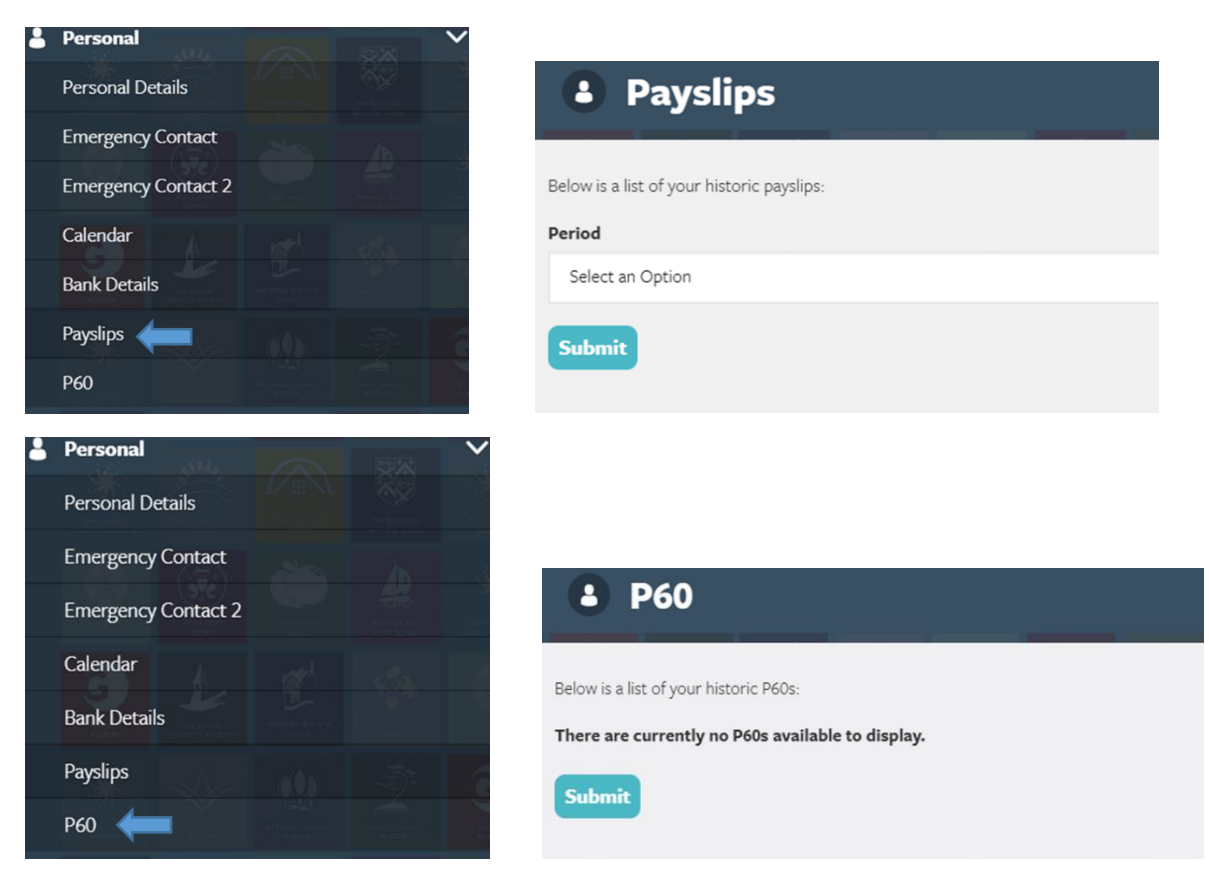

## Accessing Payslips & P60s

Within your 'Personal' drop down menu, you will be able to access and download your payslips and these can be printed or saved to your computer or personal device.

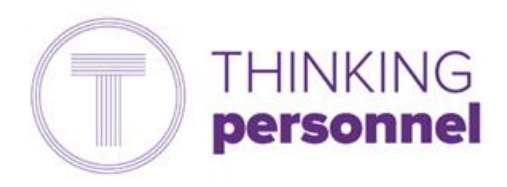

#### Bank Details & Personal Details

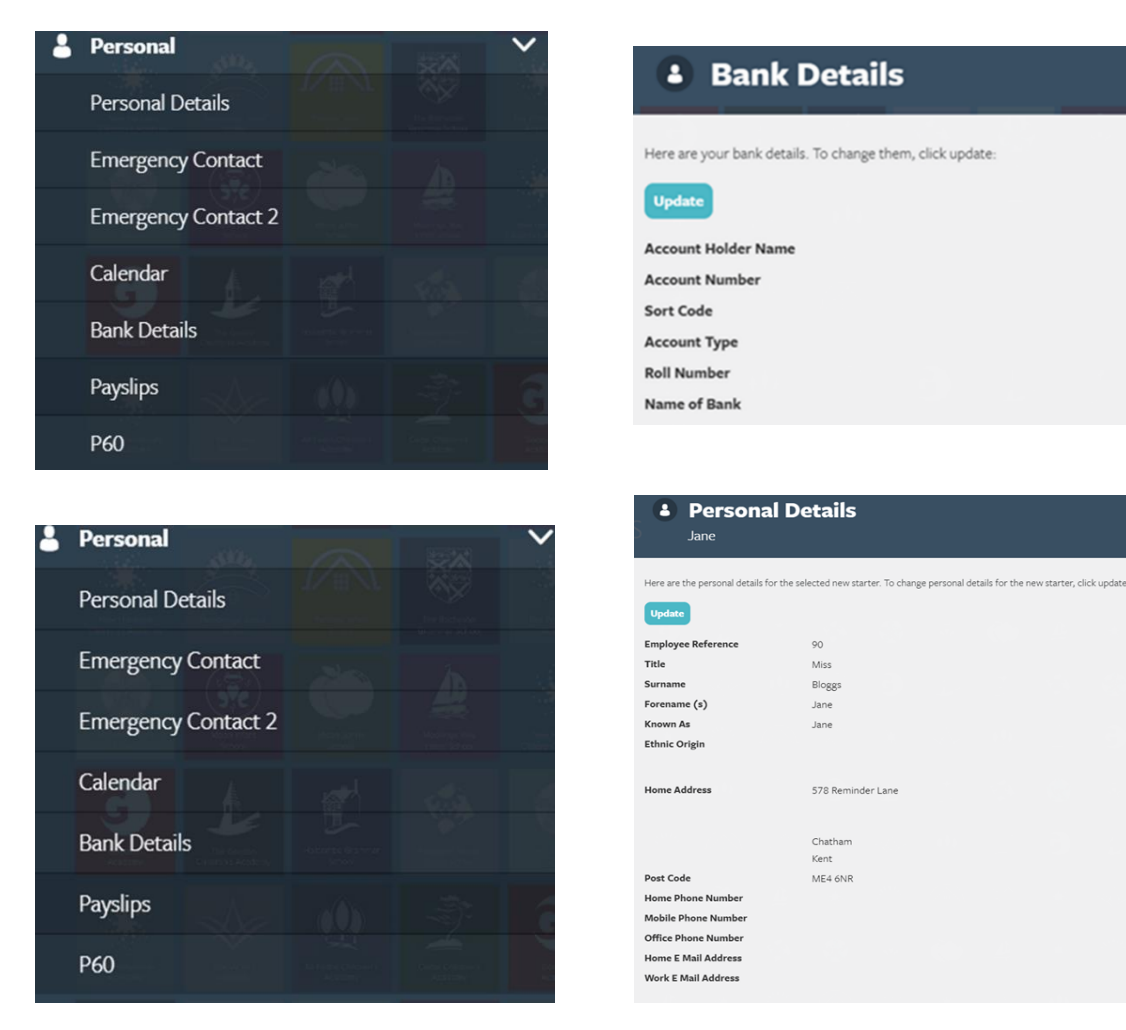

Under the 'Personal' tab you will be able to change and update your bank details and personal details via the HR self-service portal. Please be advised that any changes to your bank details after the 7<sup>th</sup> of each month, will be effective the following month.

When you first log in, please ensure that all of your personal information is current and up-to-date.

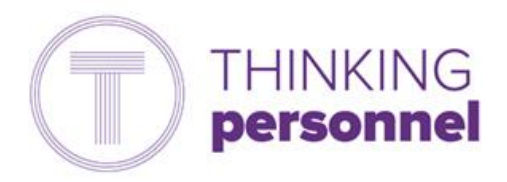

### **Other Absences**

| ŧŧ | Other Absences         |          | 1/8/1                                    | ~ |
|----|------------------------|----------|------------------------------------------|---|
|    | Request                |          |                                          |   |
|    | Awaiting Authorisation |          |                                          |   |
|    | Authorised             |          |                                          |   |
|    | Declined               | TN EL VI | an an an an an an an an an an an an an a |   |

You can also request 'Other Absences' on the portal. This could be for absences related to parental leave, medical appointments, unpaid leave or compassionate leave, for example.

| 🖶 Request         |                     |
|-------------------|---------------------|
| *Absence Type     | Select an Option    |
| *Absence Analysis | Select an Option    |
| *Start Date       |                     |
| Start Time        |                     |
| *End Date         |                     |
| End Time          |                     |
| *Description      |                     |
| Submit            |                     |
|                   |                     |
| 🖶 Request         |                     |
| *Absence Type     | Medical appointment |
| *Absence Analysis | Other               |
| *Start Date       | 01-10-2019          |
| Start Time        | 09:00               |
| *End Date         | 01-10-2019          |
| End Time          | 10:30               |
| *Description      | Doctors Appointment |
| Submit            |                     |

The online form is simple and easy to complete and you are able to select the relevant absence type from the drop down menu. You can provide further details of your absence in the free text box. In the 'start time' and 'end time' fields, please enter your normal start and finish times if your absence will be for a full day.

For all year round staff, you will be able to request annual leave via the annual leave drop down menu.

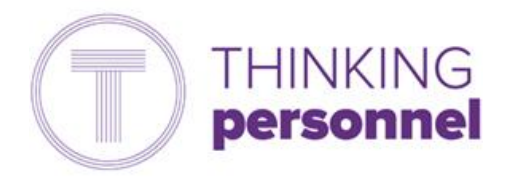

## Sickness Self-Certification

| Self Cert                    | tification                                    |                                                    |                                          |   |
|------------------------------|-----------------------------------------------|----------------------------------------------------|------------------------------------------|---|
|                              | 2                                             | <u> </u>                                           | INTER AND AND                            |   |
| Below are sickness records   | which require you to self cert                | tify.                                              |                                          |   |
| Please click on the record a | nd fill out the form:                         |                                                    |                                          |   |
| < Attachments                |                                               |                                                    | Search:                                  |   |
|                              |                                               |                                                    |                                          |   |
| Absence Analysis             | Description                                   | Start Date                                         | Last Day of Sickness                     | • |
| Absence Analysis             | <ul> <li>Description</li> <li>Cold</li> </ul> | <ul> <li>Start Date</li> <li>21/08/2019</li> </ul> | <ul> <li>Last Day of Sickness</li> </ul> | o |
| Absence Analysis             | Description Cold                              | <ul> <li>Start Date</li> <li>21/08/2019</li> </ul> | Last Day of Sickness                     | 0 |

| Sickness Certification          | × |
|---------------------------------|---|
| <b>Absence Analysis</b><br>Cold |   |
| Description<br>Cold             |   |
| <b>Start Date</b><br>21/08/2019 |   |
| End Date                        |   |
| Submit                          |   |

If you are absent due to sickness you will be required to self-certify on the system. You will receive an automated email alert to do this on your first day back after any absence. To self-certify, you will simply need to log in to the system and check the details of your absence are correct before clicking submit.